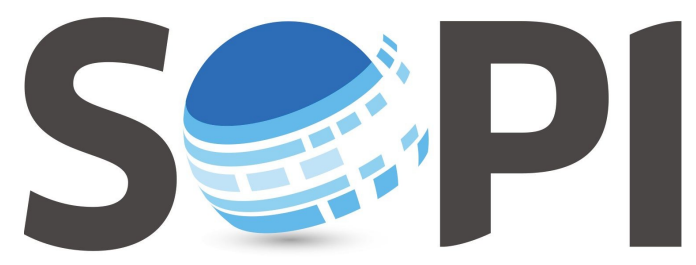

SOFTWARE DE PROCESAMIENTO DE IMÁGENES

## **Tutorial**

## Álgebra de Bandas

 Capacitación - Equipo SoPI

 Comisión Nacional de Actividades Espaciales (CONAE)

 capacitacion.sopi@conae.gov.ar / sopi.conae.gov.ar

 f
 /ComunidadSoPI / ♥ @ComunidadSoPI / ● /ComunidadSoPI

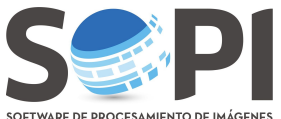

El siguiente tutorial tiene como finalidad describir los pasos necesarios para utilizar la herramienta "Álgebra de bandas" del Software de Procesamiento de Imágenes (SoPI). Esta herramienta permite realizar operaciones entre bandas como suma, resta, multiplicación o división, seleccionar o excluír determinados valores entre otras funciones. A modo de ejemplo se mostrará cómo realizar el Índice de Vegetación (NDVI, Normalized Difference Vegetation Index).

- **1.** Abra y seleccione una imagen en SoPI. Para calcular en este caso NDVI, la imágen deberá ser multiespectral y tener al menos una banda correspondiente al rojo y otra al infrarrojo cercano.
- 2. Ir a Menú Principal Procesamiento, elija "Álgebra de bandas" (Figura 1).

| Procesamiento                  | Visualización            | Bibliotecas | Ayuda |  |  |  |  |  |
|--------------------------------|--------------------------|-------------|-------|--|--|--|--|--|
| Reprovectar o                  | Reproyectar capa raster  |             |       |  |  |  |  |  |
| Corregistrar/georreferenciar   |                          |             |       |  |  |  |  |  |
| Georreferenciar con PCT        |                          |             |       |  |  |  |  |  |
| Editar puntos                  | Editar puntos de control |             |       |  |  |  |  |  |
| Filtros espaciales             |                          |             |       |  |  |  |  |  |
| Aplicar filtros de convolución |                          |             |       |  |  |  |  |  |
|                                |                          |             |       |  |  |  |  |  |
| Algebra de bandas              |                          |             |       |  |  |  |  |  |
| Índices estandarizados         |                          |             |       |  |  |  |  |  |

Figura 1. Herramienta "Álgebra de bandas".

3. Se desplegará una *nueva ventana* como se muestra en la *Figura* 2.

| Álgebra      | Biblioteca de e  | ecuaciones<br>blioteca Pr | ueba - Resta            |       |          |         | · <b>D</b> |
|--------------|------------------|---------------------------|-------------------------|-------|----------|---------|------------|
| de<br>bandas | Ecuación:<br>A+B | las variables             |                         |       |          |         |            |
| Selección    | Mariables        | D                         | 1                       |       |          |         |            |
| espacial     | Variables        | Bandas                    |                         |       |          |         |            |
| Lei          | A                | Banda #1                  |                         |       |          |         |            |
| Archivo      | В                | Banda #2                  |                         |       |          |         |            |
|              | Tipo de dato de  | e salida: Pu              | nto flotante de 32 bits |       |          |         |            |
|              |                  |                           |                         |       |          |         |            |
| ?            |                  |                           |                         | Atrás | Adelante | Aceptar | Cancelar   |

Figura 2. Ventana con los datos solicitados para realizar "Álgebra de bandas".

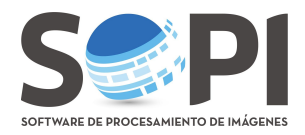

**4.** La primera pestaña de la ventana, llamada "*Álgebra de bandas*", requiere definir la ecuación y las variables a utilizar. Es decir, si desea realizar la operación A+B, deberá asignar que *banda* corresponde a la variable "A" y cual a la variable "B".

Ingrese la expresión matemática en el casillero donde dice *Ecuación*, recuerde utilizar paréntesis

donde corresponda (*Figura 3*). Haga click en 🗹 para validar la ecuación. (1)

Asigne una banda a cada variable. Haga doble click sobre el casillero de la banda y se desplegará una lista con aquellas que estén incluidas en la imagen (*Figura 3*). Para nuestro ejemplo, la *variable "A"* corresponde a la *banda 4* y la *variable "B"* a la *banda 3*. Note que, por defecto, el programa muestra solo dos variables, pero usted podrá incorporar otras.

|              |                                                                               |                             | Álgeb      | ra de bandas  |          |         |          |  |
|--------------|-------------------------------------------------------------------------------|-----------------------------|------------|---------------|----------|---------|----------|--|
| Álgebra      | Biblioteca de ecuaciones           Utilizar biblioteca         Prueba - Resta |                             |            |               |          |         |          |  |
| de<br>bandas | Ecuación:<br>(A-B)/(A+B)                                                      |                             |            |               |          |         |          |  |
| Selección    | Definicion de                                                                 | Definicion de las variables |            |               |          |         |          |  |
| espacial     | Variables                                                                     | Bandas                      |            |               |          |         |          |  |
|              | A                                                                             | Banda #4                    |            |               |          |         |          |  |
| Archivo      | В                                                                             | ıda #2 👻                    |            |               |          |         |          |  |
|              |                                                                               | Banda #1                    |            |               |          |         |          |  |
|              |                                                                               | Banda #2                    |            |               |          |         |          |  |
|              |                                                                               | Banda #3                    |            |               |          |         |          |  |
|              | Tipo de dato d                                                                | <sup>e</sup> Banda #4       | nto flotar | ite de 32 bit | s        |         | ~        |  |
| []?          |                                                                               | Banda #5                    |            | Atrás         | Adelante | Aceptar | Cancelar |  |
|              |                                                                               | Banda #6                    |            |               |          |         |          |  |

Figura 3: Definición de variables.

Defina el tipo de dato de salida, teniendo en cuenta el producto de la ecuación que desee aplicar. Encontrará disponibles los formatos de *Entero no signado*, *Entero* o *Punto flotante* (número decimal) de *8*, *12* o *32 bits* de resolución (*Figura 4*). En nuestro ejemplo de NDVI será Punto flotante de 32bits.

|              |                          |                                    | Álgebra de bandas            |         |          |  |  |  |  |
|--------------|--------------------------|------------------------------------|------------------------------|---------|----------|--|--|--|--|
|              | Biblioteca de ecuaciones |                                    |                              |         |          |  |  |  |  |
| Álgebra      | 🗆 Utilizar bit           | Utilizar biblioteca Prueba - Resta |                              |         |          |  |  |  |  |
| de<br>bandas | Ecuación:                | Ecuación:                          |                              |         |          |  |  |  |  |
| R            | (A-B)/(A+B)              |                                    |                              |         |          |  |  |  |  |
| Selección    | Definicion de            | las variabl                        | es                           |         |          |  |  |  |  |
| espacial     | Variables                | Bandas                             |                              |         |          |  |  |  |  |
|              | A                        | Banda 4                            | Entero no signado de 8 bits  |         |          |  |  |  |  |
| Archivo      | В                        | Banda 🕯                            | Entero no signado de 16 bits |         |          |  |  |  |  |
|              |                          |                                    | Entero no signado de 32 bits |         |          |  |  |  |  |
|              |                          |                                    | Entero de 16 bits            |         |          |  |  |  |  |
|              |                          |                                    | Entero de 32 bits            |         |          |  |  |  |  |
|              | Tipo de dato de          | salida:                            | Punto flotante de 32 bits    |         | C        |  |  |  |  |
|              |                          |                                    | Punto flotante de 64 bits    | Aceptar | Cancelar |  |  |  |  |

Figura 4: Tipo de dato de salida.

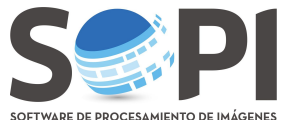

*La lista se despliega presionando la flecha que se encuentra marcada con un círculo rojo.* En la pestaña de **"Selección espacial"**, podrá tomar un recorte espacial de la imagen, si lo desea.

Para terminar, seleccione *"Archivo"* y haga click en *Explorar* para definir la ruta de guardado y asigne un nombre. La imagen nueva aparecerá al final del árbol de capas. Recuerde usar un realce para visualizarla de manera correcta (*Figura 5*).

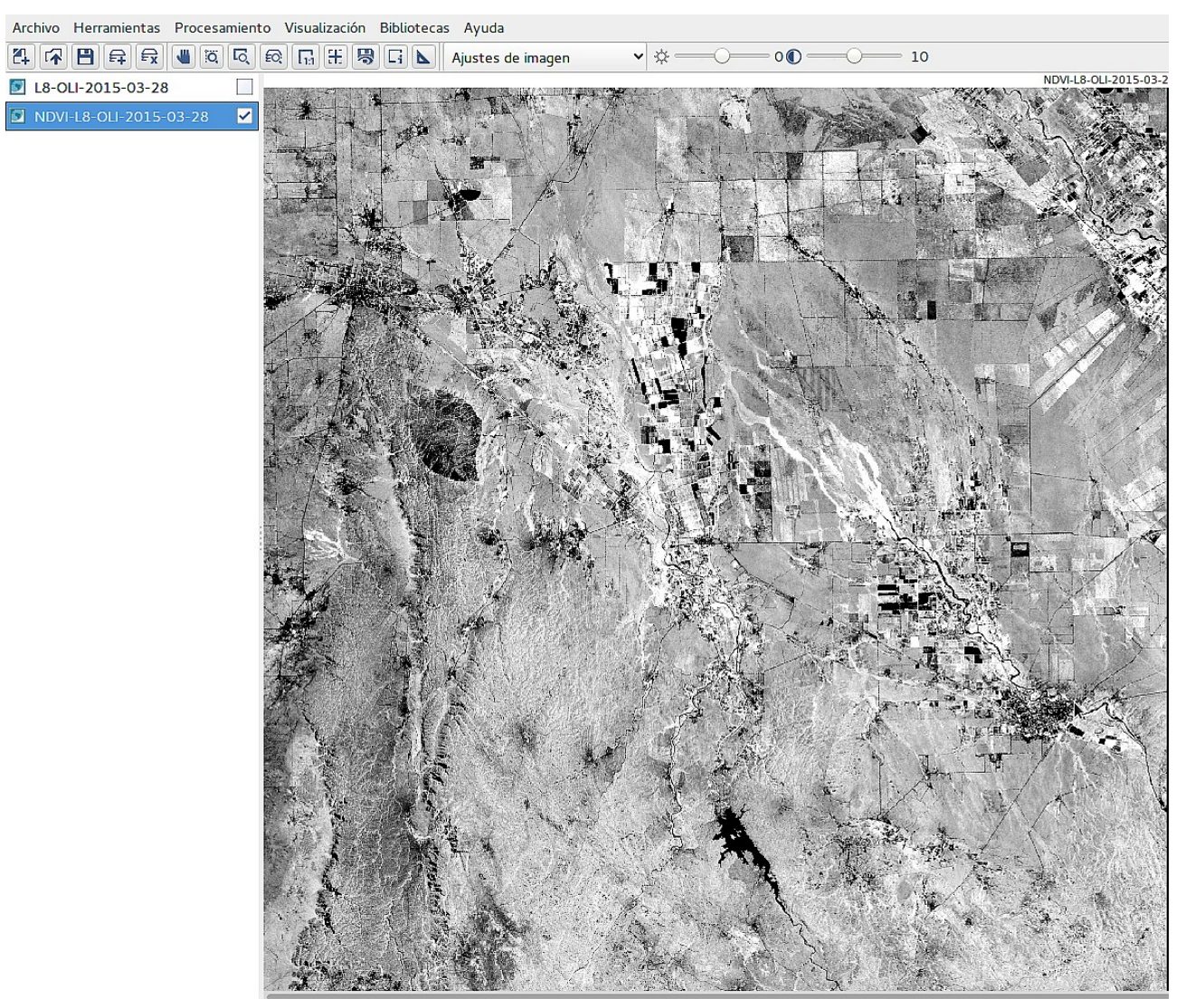

Figura 6. Imagen final.

(1) La totalidad de las funciones que puede realizar en SoPI las podrá encontrar en Muparser, haciendo click <u>aquí</u>.